Go to <u>www.bcms.gov.uk</u> as usual. Select the second option "Logon and manage my account" then enter your username and password as usual.

Return To: Application Home

### Security Validation

Please Choose Your Required Option.

Logon with Government Gateway

Logon - Use this option to logon to the application.

🖲 Logon and manage my account - Use this option to logon and then manage my services, users or assistants.

Choose "Manage My Services". Click Next.

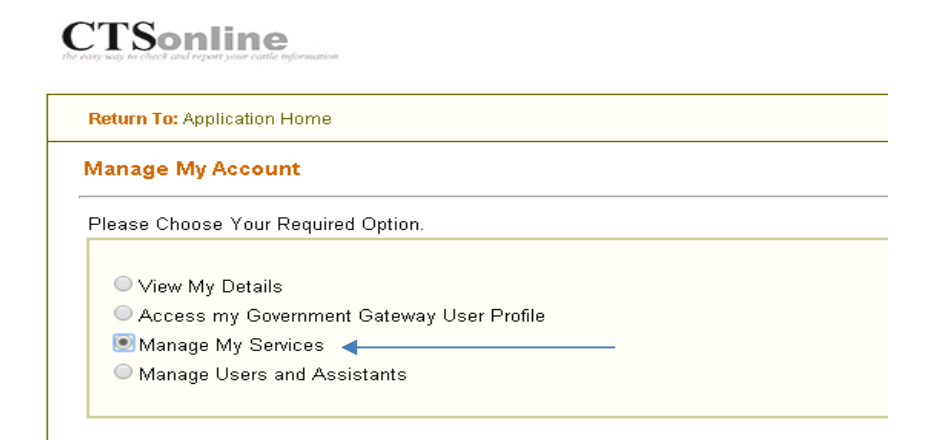

Click "Manage My Agents" on the right hand menu as shown

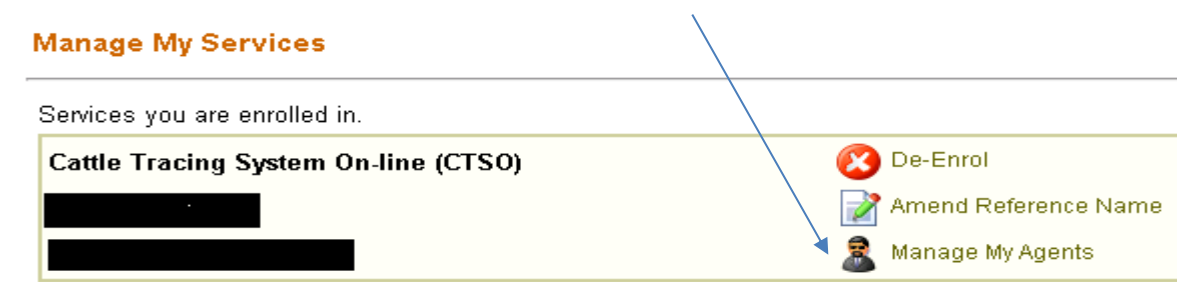

### Click "Appoint an Agent" on the right hand side

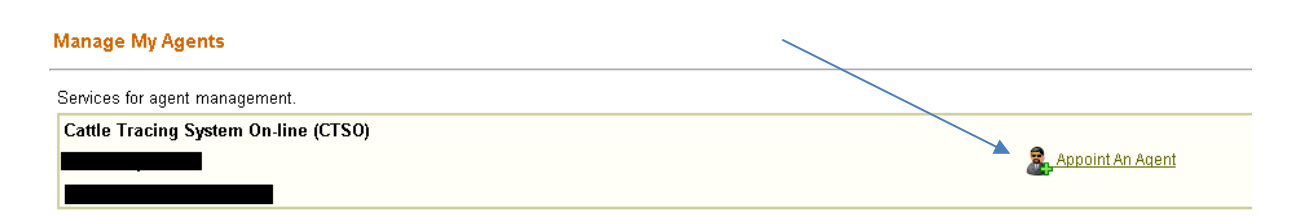

Enter our Agent ID as shown: PCHS-TYKLUFXALMUL. Click Next.

# **Appoint An Agent**

An Agent is an Individual or an Organisation that you can appoint to act on your behalf for

Please enter your Agent ID below.

| PCHS - TYREOFALMOL |
|--------------------|

Tick the box to say you accept the terms and conditions. Click Next.

## **Appoint An Agent**

You have chosen the Agent below to act on your behalf for the BCMS CTS Online Service. Check the following details are correct and remember to tell your Agent you want them to carry out service

| Agent ID   | PCHS - TYKLUFXALMUL          |
|------------|------------------------------|
| Agent Name | Premium Cattle Health Scheme |

To complete the process of appointing the Agent to act on your behalf, you must agree to the declaration I

## Declaration

I undertake that I will approve, in advance, as correct and complete, all information submitted by my Age

Terms and Conditions (opens in a new window)

I have read, and accept, the terms and conditions for appointing an Agent to the service.

## The following screen should appear to show you've successfully added an agent.

#### Manage My Agents

| Services for agent management.       |                              |                    |
|--------------------------------------|------------------------------|--------------------|
| Cattle Tracing System On-line (CTSO) |                              | 🤱 Appoint An Agent |
| Currently appointed agents.          |                              |                    |
| Agent ID                             | Agent Name                   |                    |
| PCHS - TYKLUFXALMUL                  | Premium Cattle Health Scheme | 🧟 Remove Agent     |